## 電子申請の操作手順(沖縄県のホームページからアクセスする場合)

- ① 沖縄県のホームページにアクセスします。 URL:https://www.pref.okinawa.jp/index.html
- ② 便利ガイド/申請・手続きをクリックします。

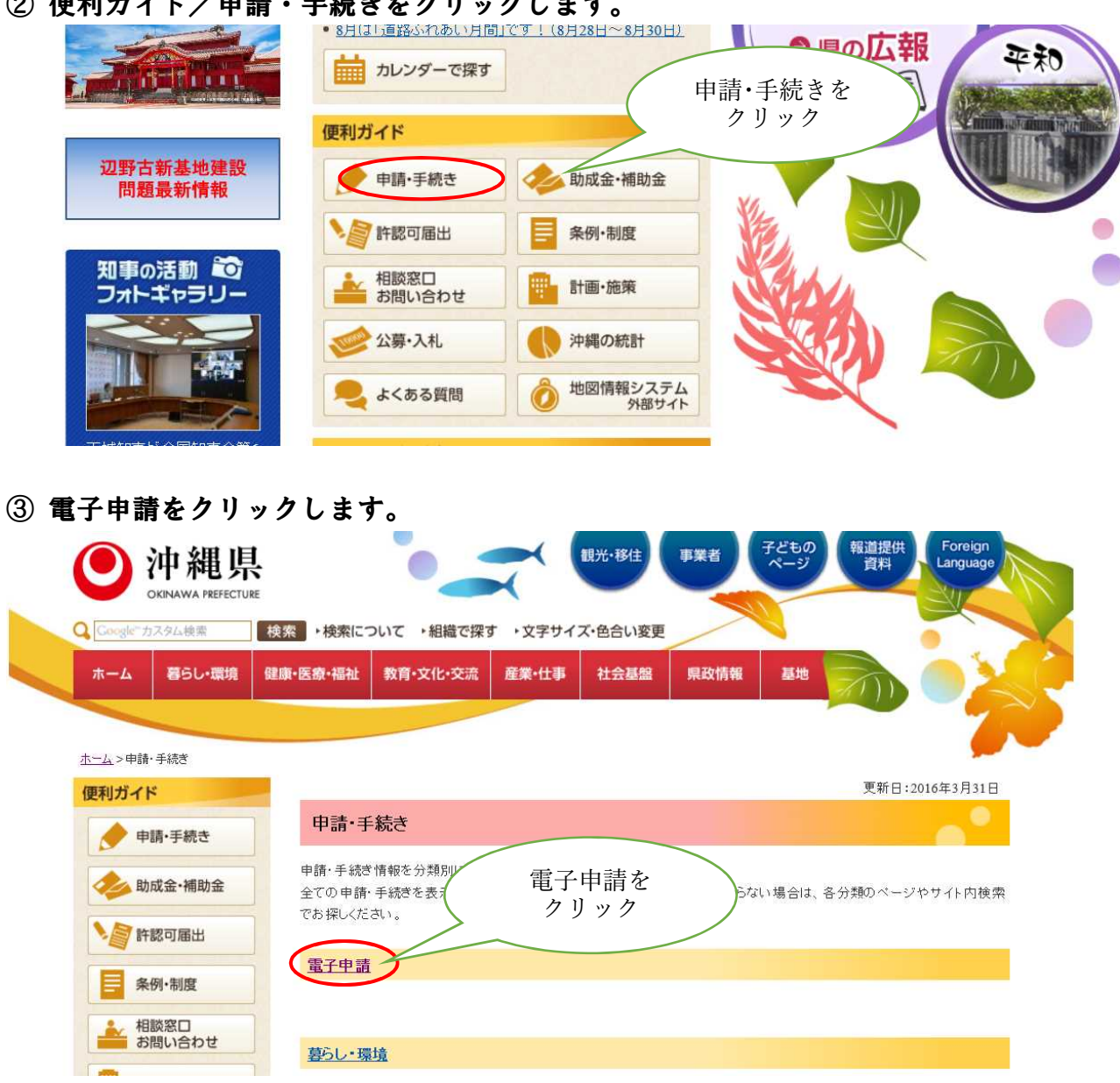

## ※組織で探す/保健医療部/健康長寿課のページ内 下記のバナーをクリックでも沖縄県電子申請サービスにいきます。

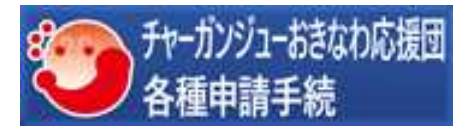

④ 沖縄県電子申請サービスのバナーをクリックします。

| 0                             | 沖縄県                        | E.                   |                       | X        | 観光·移住     | 事業者    | 子どもの<br>ページ | 報道提供<br>資料 | Foreign<br>Language |  |
|-------------------------------|----------------------------|----------------------|-----------------------|----------|-----------|--------|-------------|------------|---------------------|--|
| Q Google" #                   | スタム検索                      | 検索・検索につ              | ついて ・ 組織で探            | す ・文字サイ  | ズ・色合い変更   |        |             |            |                     |  |
| ホーム                           | 暮らし・環境                     | 健康•医療•福祉             | 教育·文化·交流              | 産業・仕事    | 社会基盤      | 県政情報   | 基地          | 2          |                     |  |
|                               |                            |                      |                       |          | hi -      |        |             |            | 2                   |  |
| <u>ホーム</u> >社会                | 基盤 > 情報通信·II               | > <u>事業概要·制度概要</u> > | <u>電子申請サービス</u> >沖    | 縄県電子申請サー | ビス(インターネ・ | 水で申込み) |             |            | -                   |  |
| ・電子申請                         | 青サービス                      |                      |                       |          |           |        |             | 更新日:2      | 019年4月16日           |  |
| • <u>沖縄県電</u><br><u>(インター</u> | <u>子申請サービス</u><br>ネットで申込み) | 沖縄県                  | 県電子申請せ                | ナービス(    | インターネッ    | トで申込み) | (           | с<br>Л     | こを                  |  |
|                               |                            |                      | サービス入                 | ロはこちら(   | 下のバナーをク   | リック!)  | $\searrow$  |            | <i>y j j j</i>      |  |
|                               |                            |                      | <sup>沖縄県</sup><br>電子申 | 請サ       | -Ľ        | 2      |             |            |                     |  |
|                               |                            | w亚rtae左:             |                       |          | T BZI     | ****   | S.Z. 1 14   | 1112277170 | <b>へいい ざい かって か</b> |  |

※平成30年7月1日以降はガラケー(ヒューチャーフォン)及び一部のスマートフォン(android4.4以前またはiOS4以前)からの 接続はできません。

⑤ 手続き名に「チャーガンジューおきなわ応援団」を入力検索します。

|          | (手)                                 | 続き申込                               |                  |                |               |
|----------|-------------------------------------|------------------------------------|------------------|----------------|---------------|
| Q =883   |                                     | PB&X.D#6                           | A #1994419       |                |               |
| 検索項目     | を入力(選択)して、手続きを検索                    | してください。                            | Ŧヤ               | ーガンジュ-<br>広坪団レ | -おきなわ<br>ヽ カ  |
| 手続き名     | チャーガンジューおきなわ応ぎ                      | 夏団                                 |                  | 加坡団と           |               |
| 利用者選択    | (個人が利用できる手続き)                       | □ 法人が利用できる手続き                      |                  |                |               |
|          |                                     | あて根常する >>                          |                  | ここを            | $\overline{}$ |
|          |                                     | _                                  |                  | クリック           |               |
|          | (分類別で使す >)                          | (五十音で探す :                          |                  |                |               |
| 手続きー     | 覽                                   |                                    |                  |                |               |
| 2021年09月 | (4日 13時46分) 現在                      |                                    |                  |                |               |
| 並び替え     | 受付開始目時 №時 🔻 表示数素更                   | 20件ずつ表示 ▼                          |                  |                |               |
|          |                                     | 1                                  |                  |                |               |
| Fr-      | ガンジューおきなわ応援団 参                      | チャーガンジューおきた                        | なわ応援団 (休         |                |               |
| 加・登      | <b>録希望書</b><br>3062019年12月18日09時00分 | 止・脱退・冉開) 届<br>受付期約日時2019年12月18日09時 | 00 <del>33</del> |                |               |
| 爱付料了     | 1月的·國第4                             | 受用非了目的期待                           | J                |                |               |
| チャー      | ガンジューおきなわ応援団 活動                     |                                    |                  |                |               |
| 報告書      | ・活動予定表<br>162021年08月30日15時30分       |                                    |                  |                |               |
| 受付着了目    | a 10 Kato                           |                                    |                  |                |               |

- ⑥ 手続き一覧から該当項目を探してクリックします。
- ⑦ 「利用者登録せずに申し込む方はこちら」をクリックします。※利用者登録がお済みの方は、必ずログインして申請してください。

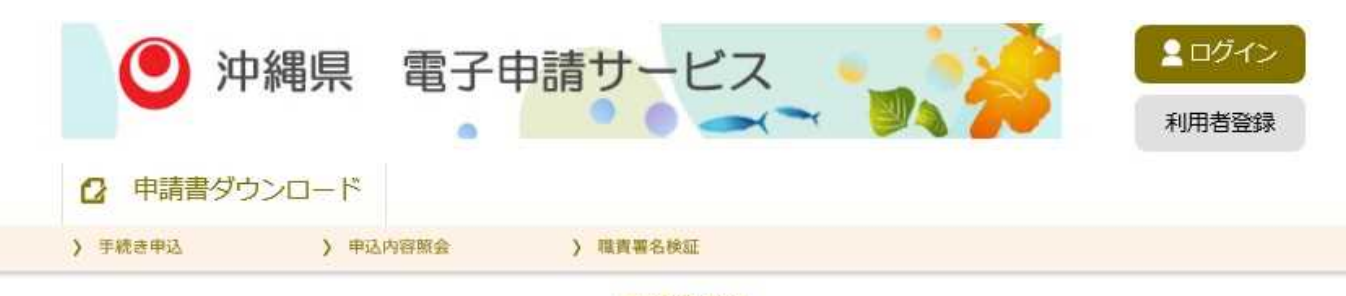

手続き申込

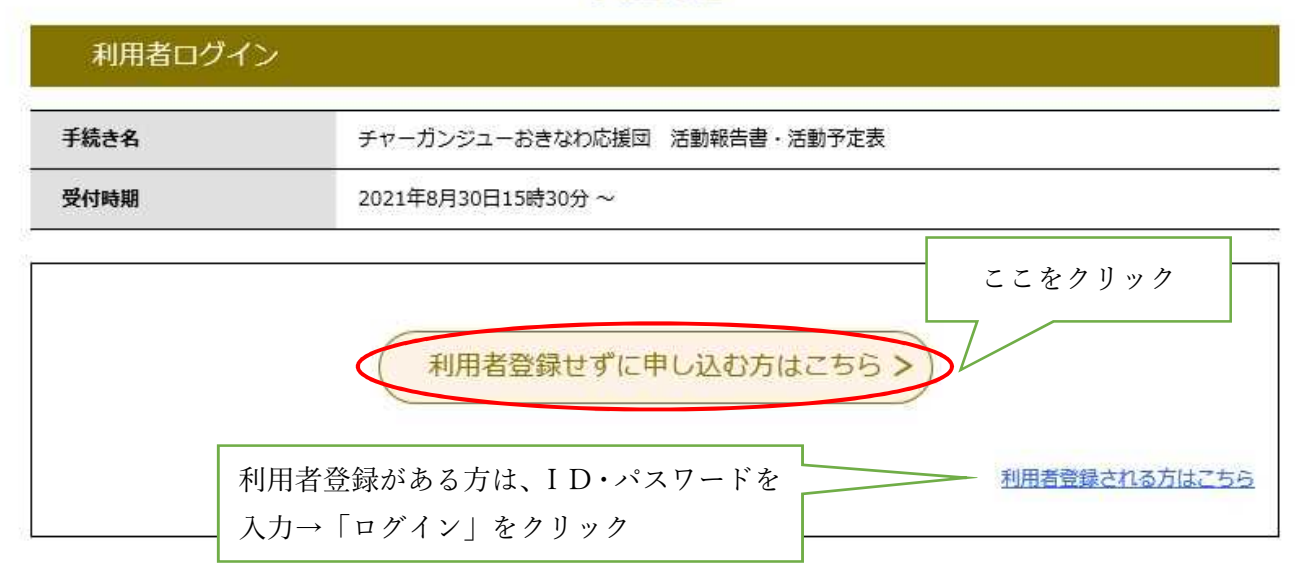

⑧ 利用規約を確認し「同意する」をクリックします。

| 沖縄県電子申請サービス利用                                                             | 規約                                                                                                    |                                                                                                |         |
|---------------------------------------------------------------------------|----------------------------------------------------------------------------------------------------|------------------------------------------------------------------------------------------------|---------|
| 1. 目的                                                                     |                                                                                                    |                                                                                                |         |
| この規約は、沖縄県(以下<br>ものです。                                                     | 「県」という。〉が所管する電                                                                                                    | 子申請サービスを利用する場合に必要な事項を定める                                                                       |         |
| 2. 用語の定義                                                                  |                                                                                                    |                                                                                                |         |
| この規約において、次の名                                                              | 号に掲げる用語の意義は、次の                                                                                                    | とおりとします。                                                                                       |         |
| (1)電子申請サービス                                                               | 県が所管する申請・届出等の手編                                                                                                    | 書きのうち、インターネットを利用したもの(以下)                                                                       |         |
| 「モチ甲請」といつ。<br>(2) 利田書 雷子曲詰日                                               | ) を受付処理するサービスをいい<br>ービスを利用される例 レマけ法。                                                                                                    | います。                                                                                           |         |
|                                                                           | and a start of the start of the |                                                                                                |         |
|                                                                           |                                                                                                    |                                                                                                |         |
| 3. サービスの提供                                                                |                                                                                                    |                                                                                                |         |
| 3. サービスの提供<br>                                                            | - 周上の初始に上的 推建会社                                                                                                    | がまえ二、万明二(以て「++」にう標件東栄を」 に、                                                                     |         |
| 3.サービスの提供<br>ホマーサービスの提供<br>まする」ボタンをクリック                                   | フすることにより、この説                                                                                                    | <u> リナマニ クロエ ハマ サ ビフロの東栄子」 い</u><br>明に同意いただけたものとみなします。                                         |         |
| 3.サービスの提供<br>ポスキャット ビスの提供<br>まスキャット ビスの提供<br>まてる」ボタンをクリック<br>った情報は当サービス内で | フすることにより、この説<br>のみ利用するものであり                                                                                                    | <u>     A ままま、クローズ (*** ビックロボーズを)</u><br>B に 同意 いただけたものとみなします。<br>0、他への転用・開示は一切行いません。          |         |
| 3.サービスの提供<br>ホアロウサービスの提供<br>ホアロウサービスの提供<br>まである」ボタンをクリック<br>った情報は当サービス内で  | フすることにより、この説<br>でのみ利用するものであり                                                                                                    | <u>Altre クロー ハエ + G7日のままま」とい</u><br>明に同意いただけたものとみなします。<br>)、他への転用・開示は一切行いません。                  | ここをクリック |
| 3. サービスの提供<br>#ファリサービスの提供<br>まファリサービスの提供<br>まファリサービス内で<br>た情報は当サービス内で     | フすることにより、この説<br>でのみ利用するものであり<br>上記をご理解いただ(                                                                                                    | MTTE クロー (NT (サ ビフロの中部キー) い<br>明に同意いただけたものとみなします。<br>)、他への転用・開示は一切行いません。<br>けましたら、同意して進んでください。 | ここをクリック |
| 3. サービスの提供<br>#ファリサービスの提供<br>まての世界サービスの提供<br>まての世界サービスの世界<br>た情報は当サービス内で  | フすることにより、この説<br>でのみ利用するものであり<br>上記をご理解いただ(                                                                                                    | MTTE クロー (NT (# 27日の東栄生) い<br>朝に同意いただけたものとみなします。<br>)、他への転用・開示は一切行いません。<br>けましたら、同意して進んでください。  | ここをクリッ  |

⑨ 次の画面でメールアドレスを入力し、「完了する」をクリックします。

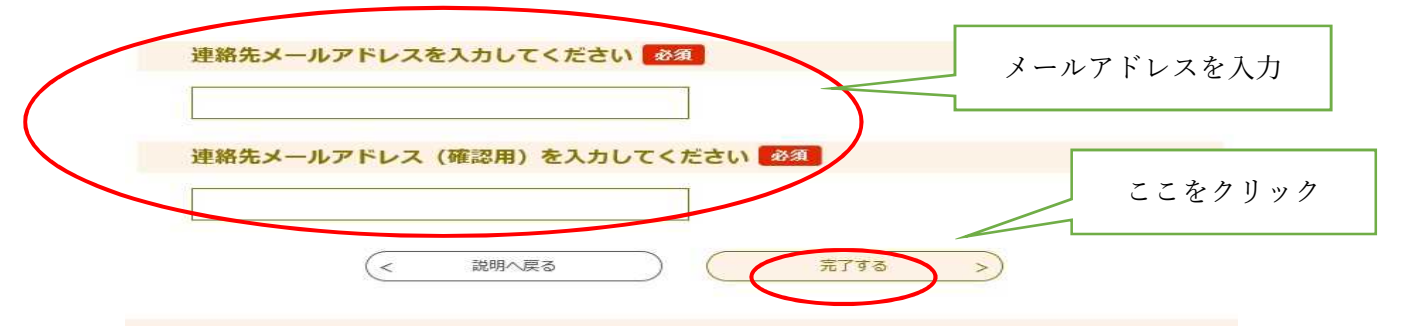

※メールアドレスの入力は、利用者登録がない方のみ

⑩ しばらくすると⑧で入力したメールアドレスに【沖縄県電子申請サービス】連絡先アドレス確認メールがとどきますので、メールに記載されているURLをクリックし、申請画面へアクセスします。

| <u>2</u> -ジ( <u>M</u> ) 予定とToDo( <u>N</u> ) ツール(I) ヘルプ(H) |                                                                 |                                                   |           | -        | ٥  |
|-----------------------------------------------------------|-----------------------------------------------------------------|---------------------------------------------------|-----------|----------|----|
| Re: 【電子申請】チャーガンジュー ×                                      |                                                                 | t                                                 |           |          |    |
| B アドレス帳 〇 タグ ~ ⑦ クイックフィルター                                | 食索 <c< th=""><th>trl+K&gt;</th><th></th><th></th><th></th></c<> | trl+K>                                            |           |          |    |
| ☆ 日 未読 ☆ スター付き 各知り合い ♡ タグ付き ◎ 添付あり                        | 68 件                                                            | Q denshi                                          |           |          |    |
|                                                           |                                                                 | 絞り込み対象                                            | : 送信者     | 受信者      | 件名 |
| と★ 0 件名                                                   | 00                                                              | 差出人                                               | 送信日時      |          | ^  |
| ☆ 【沖縄県電子申請サービス】連絡先アドレス確認メール                               |                                                                 | denshi-shinsei@s-kantan-mail.bizplat.asp.lgwan.jp | 2019/11/  | 14 13:23 |    |
| ☆ 【電子申請】申込が届きました(ナヤーカンジューおきなわ応援団 活動報告書・活動予定表【サークル国        | ŧ •                                                             | denshi-shinsei@s-kantan-mail.bizplat.asp.lgwan.jp | 2019/11/  | 14 13:32 |    |
| ☆ 【沖縄県電子申請サービス】到達通知メール                                    | •                                                               | denshi-shinsei@s-kantan-mail.bizplat.asp.lgwan.jp | 2019/11/1 | 4 13:32  |    |

<メールの例>

## 件名【沖縄県電子申請サービス】連絡先アドレス確認メール

| このメールは沖縄県電子申請サービスが発行しています。                                                              |                           |
|-----------------------------------------------------------------------------------------|---------------------------|
| 手続名:チャーガンジューおきなわ応援団 活動報告書・活動予定表                                                         |                           |
| の申込画面への URL をお届けします。                                                                    | ここをクリック                   |
| ◆パソコン、スマートフォンはこちらから                                                                     |                           |
| http://s-kantan.bizplat.asp.lgwan.jp/test-pref-okinawa-                                 |                           |
| v/offer/completeSendMail_gotoOffer.action?completeSendMailForm.temp                     | lateSeq=1647#=0&t         |
| =1630 <del>290387706&amp;user=yamazams%40pref.okinawa.lg.jp&amp;id=de77a92eb32bf5</del> | <u>39083c549977eb7e9e</u> |
|                                                                                         |                           |

① 入力フォームに必要事項を入力し、「確認へ進む」をクリックします。

| →次の画面で人力内容を確認後、「申込むをクリック」など申請完了です。<br>※[申込むをクリックしないと、データが過信されませんのでご注意ください                                                               | ここをクリック                                    |
|----------------------------------------------------------------------------------------------------|--------------------------------------------|
| 確認/                                                                                                    | (進む) >)                                    |
| 入力中のデータを一                                                                                                    | −時保存・読み込み                                  |
| 【申込データー時保存、再読込み時の注意事項】<br>・添付ファイルは一時保存されません。再読込み後は、必要に応じて、フ<br>・パソコンに一時保存した申込データはパソコンで開覧・加筆・修正する。<br>・システムに読込む場合は一時保存した手続きの画面でしか読込めません。 | ァイルを添付し直してください。<br>ことはできません。<br>ので、ご注意ください |
| 「入力中のデータを保存する」では申込みの手続                                                                                                    | <b>きが完了しておりませんのでご注意ください。</b>               |
| ※入力中の申込データをパソコンに一時保存します。                                                                                                    | ※一時保存した申込データを再度読み込みます。                     |
|                                                                                                    |                                            |

② 入力内容を確認し「申込む」をクリックします。

※申し込む前にPDFで入力内容を確認することもできます。その際はPDFプレビューをクリックしてください。

|                                                                                                    | 活動予定のイベント・活動                                        | 動こついて、パンフレットやちらしがあれば、添付してください。<br>トラの場合は、「キウ」「調整内」第と記載してください。                                                                                            |                    |
|----------------------------------------------------------------------------------------------------|-----------------------------------------------------|----------------------------------------------------------------------------------------------------|--------------------|
| **ファイルが常想件ある場合は100ファイルにまとめてな付してくたさい。         PDFで確認したい場合は<br>ことをクリック         ・アロドファイルは一般パンホムになり、「アリアンター」         ・アロドファイルは一般パンホムになり、「アリアンター」         ・アロドファイルは一般パンホムになり、マリック<br>・アロアファイルは一般パンホムになり、マリック<br>・アリアンター」         ・アレンスー<br>はなりりのドラッイルを出力し保存してください。         ・アレンスー<br>はなりのになり、「日本のになり、」         ・アレンスー<br>はなりのにないでは、今後申込けのになり、マリックの中心を会付しました。         ・アレンター<br>・アレンター<br>・アンター<br>・アンター<br>・アンター<br>・アンター<br>・アンター<br>・アンター<br>・アンター<br>・アンター<br>・アンター<br>・アンター<br>・アンター<br>・アンター<br>・アンター<br>・アンター<br>・アンター<br>・アンター<br>・<br>・<br>・<br>・<br>・<br>・<br>・<br>・<br>・<br>・<br>・<br>・<br>・<br>・<br>・<br>・<br>・<br>・<br>・                                                                                                    | ※日時12歳の守かれ<br>※「チュニザンタフェニ                           | REの場合は、「木正」「調金中」寺と記載してAcoの。                                                                                                    |                    |
| PDFで確認したい場合は<br>ことをクリック       アングライルは一般・シャムな 選び やからみまえましてください。         PDFアイルは一般・シャムな 選び やからみまえましてください。         PADEの下小ルは一般・シャムな 選び やからみまえましてください。         PADEの下小ルは一般・シャムな 選び やからみまえましてください。         PADEの下小ルは一般・シャムな 選び やからみまえましてください。         PADEの下小ルは一般・シャムな 選び やからみまえましてください。         PADEの下小ルと出力し 保存してください。         PADEの下小ルを出力し 保存してください。         PADEの下小ルを出力し 保存してください。         PADEの下小ルを出力し 保存してください。         PADEの下小ルを出力し 保存してください。         PADEの下小ルを出力し 保存してください。         PADEの下小ルを出力し 保存してください。         PADEの下小レスクート         PADEの下小ルを出力し 保存してください。         PADEの下小ルを出力し 保存してください。         PADEの下小ルを出力し 保存してください。         PADEの下小ルを出力し 保存してください。         PADEの下小ルを出力し 保存してください。         PADEの下小ルの上力の 日本のの PADEの空付しました。         PADEの下小ルの一般なの PADEのないの PADEの空付しました。         PADEの下小ルの一般なの PADEのないの PADEの空付しました。         PADEの下小ルの一般なの PADEのないの PADEの空付しました。         PADEの下小ルの一般の PADEのないの PADEのないの PADEの空付しました。         PADEの下小した PADEのないの PADEのない PADEのないの PADEの空付しました PADEのないの PADEのないの PAD                                                                                                    | ※ファイルが複数件で                                          | ある場合はzipファイルにまとめて添付してください。                                                                                                    |                    |
| PDFで確認したい場合は<br>こちなりリック       こちなクリック         PUDFフィイルは、思いスモダム・パーパスにない。       CCをクリック         PUDFフィイルは、思いスモダム・デンジスとない。       PUDFフィイルを出力し保存してください。         PUDFフィイルを出力し保存してください。       FERSE PUDFフィイルを出力し保存してください。         FERSE PUDFフィイルを出力し保存してください。       FERSE PUDFフィイルを出力し保存してください。         FERSE PUDF フィイルを出力し保存してください。       FERSE PUDF PUDFTURE         FERSE PUDF PUDFTURE       FERSE PUDFTURE         FERSE PUDFTURE       FERSE PUDFTURE         FERSE PUDFTURE      <                                                                                                    |                                                     |                                                                                                    |                    |
| PD P で確認したい場合は<br>ここをクリック       エンク医る       エンとタリック         ・・・・・・・・・・・・・・・・・・・・・・・・・・・・・・・・・・・・                                                                                                    |                                                     |                                                                                                    |                    |
| PDFファイルは一部・パンユ 住田 小小 少時た は こしてください。      PDFファイルを出力し 保存してください。      FK会き申込      FK会き申込      FK会き申込      FK会き申込      FK会き申込      FK会き申込      FK会き申込      FK会き申込      FK会き申込      FK会き申込      FK会き申込      FK会き申込      FK会告申      FK会告申      FK会告申      FK会告申      FK会告申      FK会告申      FK会告申      FK会告申      FK会告申      FK会告申      FK会告申      FK会告申      FK会告申      FK会告申      FK会告申      FK会告中      FK会告中      FK会告中      FK会告中      FK会告中      FK会合中      FK会合      FK合合      FK合合      FK会合中      FK会合      FK合合      FK合      FK合      FK合      FK合合      FK合      FK合                                                                                                    | PDFで確認したい<br>ここをクリック                                | 場合は<br>ク  入力へ戻る 申込む  ここをクリック                                                                                                    | 7                  |
|                                                                                                    |                                                     | (PDFフレビュー)<br>※PDFファイルは一度バンコンムに保存してから開くようにしてください。                                                                                                    |                    |
| 必要に応じPDFファイルを出力し保存してください。             手続き申込           手続き内容               王様を改換               中との確認               中との確認               中との確認               中との確認               中との確認               中との確認               中との確認               中との確認               中との確認               中との確認               中との確認               中とので               中とので               中とので               中とので               中とので               中とので               ・グ               Fieldの               Fieldの             Strp               Strp               Strp               Strp               Strp           Strp                                                                                                    | 申込完了画面が表示                                           | されると正常に送信され、申請完了です。                                                                                                    |                    |
| Fikize 申込             Fikize 申込             Fikize 申込             Fikize 申込             Fikize 申込             Fikize 申込             Fikize 申込             Fikize 申込             Fikize 申込             Fikize 申込             Fikize 申込             Fikize 申込             Fikize 申込             Fikize 申述             Fikize 申述             Fikize 申述             Fikize 申述             Fikize 申述             Fikize 申述             Fikize ●             Fikize ●             Fikize ●             Fikize ●             Fikize ●             Fikize ●             Fikize ●             Fikize ●             Fikize ●             Fikize ●             Fikize ●             Fikize ●             Fikize ●             Fikize ●             Fikie                                                                                                    | 必要に応じ<br>PDFフ                                       | ァイルを出力し保存してください。                                                                                                    |                    |
| 単弦き 生焼き 一支       手続き 内容       メニルクドレスカシ       「夏芝 キ       「中込 中込 確認       パグス         3157 1       3157 2       3157 4       3157 5       3157 7       3157 7         アレアトレスが続っていたり、フィルグ等を設定されている場合、<br>メールが届かない可能性がございます。       アレアトレスが続っていたり、フィルグ等を設定されている場合、<br>メールが届かない可能性がございます。       1       1       1       1       1       1       1       1       1       1       1       1       1       1       1       1       1       1       1       1       1       1       1       1       1       1       1       1       1       1       1       1       1       1       1       1       1       1       1       1       1       1       1       1       1       1       1       1       1       1       1       1       1       1       1       1       1       1       1       1       1       1       1       1       1       1       1       1       1       1       1       1       1       1       1       1       1       1       1       1       1       1       1       1       1       1       1       1       1       1       1       1       1                                                                                                    | 手続き申込                                               |                                                                                                    |                    |
| StEP 1     StEP 2     StEP 3     StEP 4     StEP 5     StEP 6     StEP 7     StEP 7     StEP 7       #Rill C < K & N                                                                                                    | 手続き検索」手約                                            | 売き一覧 ↓ 手続き内容 ↓ メールアドレス入力 ↓ 確認メール送信完了 ↓ 申込 ↓ 申                                                                                                    | •込確認 / <b>#込完了</b> |
|                                                                                                    | STEP 1 S                                            | TEP 2 STEP 3 STEP 4 STEP 5 STEP 6 S                                                                                                    | STEP 7 STEP 8      |
| チャーカンジューあきなわん親知 法動産者者:法動疗定義(サークル国体用100 手続きの申込を受付しました。         下記の整理番号とパスワードを記載したメールを送信しました。         メールが届かない可能性がございます。         整理番号とパスワードに、今後申込状況を確認する際に必要となる大切な番号です。         特にパスワードに、今後申込状況を確認する際に必要となる大切な番号です。         特にパスワードは他人に知られないうじに保管してください。         なお、内容に不備がある場合は別途メール、または、お電話にてご連絡を差し上げる事があります。         上のドア・パルは一般パンプた保存していため。         シアレア・ドレスへ【沖縄県電子申請サービス】到達通知メールが届すのでご確認ください。         たました。         キャレアドレスへ【沖縄県電子申請サービス】到達通知メールが届         するたいの         ビジンクボージン・K0         トレアドレスへ【沖縄県電子申請サービス】到達通知メールが届         アレング「空イワクアルク」         Q、抽測・Ctriktion         第2000000 2~k00         トルジン         ビジンクボールングドレスへ【沖縄県電子申請サービス】到達通知メールが届         オールジン         キャレジン         キャレジン       (14)         キャレジン       (14)         キャレジン       (14)         キャレジン       (14)         キャレジン       (14)         キャレジン       (14)         キャレジン       (14)         キャレジン       (14)         ・       (14)         ・       (14)         ・       (14)         ・       (14)         ・       (14)         ・ <tr< td=""><td>甲还元了</td><td>確認してください</td><td></td></tr<>                                                                                                    | 甲还元了                                                | 確認してください                                                                                                    |                    |
| Filion 整理番号とバスワードを記載。たメールを送信しました。     メールアドレスが誤っていたり、フィルグ等を設定されている場合、<br>メールが届かない可能性ができいます。                                                                                                    | チャーカンジューあぎ                                          | なわ応援団 活動報告書・活動予定表【サークル団体用】の手続きの申込を受付しました。                                                                                                    | D                  |
| 下記の整理番号とパスワードを記載したメールを送信しました。         メールアドレスが誤っていたり、フィルグ等を設定されている場合、<br>メールが届かない可能性がございます。         整理番号       615985431537         パスワード          整理番号       615985431537         パスワード          整理番号       615985431537         パスワード          整理番号       615985431537         パスワード          整理番号       615985431537         パスワード          空間番号       615985431537         パスワード          空間       たりなり、したいのののののののののののののののののののののののののののののののののののの                                                                                                    |                                                     |                                                                                                    |                    |
| メールアドレスが誤っていたり、フィルグ等を設定されている場合、<br>メールが届かない可能性がごさいます。 <sup>1</sup> 第27年75 <sup>1</sup> 第27年75 <sup>1</sup> 第27年75 <sup>1</sup> 第27年75 <sup>1</sup> 第21人<br><sup>1</sup> 第21人<br><sup>1</sup> 10 作者<br><sup>1</sup> 第21人<br><sup>1</sup> 10 作者<br><sup>1</sup> 第21人<br><sup>1</sup> 10 作者<br><sup>1</sup> 第21人<br><sup>1</sup> 10 作者<br><sup>1</sup> 第21人<br><sup>1</sup> 11 10 11 10 11 10 11 10 11 10 11 10 11 10 11 10 11 10 11 10 11 10 11 10 11 10 11 10 11 10 11 10 11 10 11 10 11 10 11 10 11 10 11 10 11 10 11 10 11 10 11 10 11 10 11 10 11 10 11 10 10                                                                                                    |                                                     | 下記の整理番号とバスワードを記載したメールを送信しました。                                                                                                    |                    |
|                                                                                                    |                                                     | メールアドレスが誤っていたり、フィルタ等を設定されている場合、                                                                                                    |                    |
| 整理番号       615985431537         パスワード          整理番号       とパスワードは、今後申込れ況を確認する際に必要となる大切な番号です。         特にパスワードは他人に知られないように保管してください。       たおお、内容に不備がある場合は別途メール、または、お電話にてご連絡を差し上げる事があります。         たまお、内容に不備がある場合は別途メール、または、お電話にてご連絡を差し上げる事があります。       ここをクリック         *PDFファイルは一度パソコンド係なしたの説味よみたいてださい。       ここをクリック         *PDFファイルは一度パソコンド係なしたの説味よみたいてださい。       ここをクリック         *PDFファイルは一度パソコンド係なしたの説味よみたいてださい。       ここをクリック         *PDFファイルは一度パソコンド係なしたの説味よみたいてださい。       ここをクリック         *PDFファイルは一度パソコンド係なしての説味よみたいてださい。       ここをクリック         *PDFファイルは一度パソコンド係なしての説味よみたいてたさい。       ここをクリック         *PDFファイルは「酸パンコンド係なしての説味よみたいてたさい。       ここをクリック         *PDFファイルは「のアイルマントレアドレスへ【沖縄県電子申請サービス】到達通知メールが届       すのでご確認ください。         ************************************                                                                                                    |                                                     | メールが通びない可能性がこさいます。                                                                                                    |                    |
| パスワード         整理番号とパスワードは、今後申込状況を確認する際に必要となる大切な番号です。         特にパスワードは他人に知られないように保管してください。         なお、内容に不備がある場合は別途メール、または、お電話にてご連絡を差し上げる事があります。         ・                                                                                                    | 較通表名                                                | 615985431537                                                                                                    |                    |
| 整理番号 とバスワードは、今後申込状況を確認する際に必要となる大切な番号です。<br>特にバスワードは他人に知られないように保管してください。<br>なお、内容に不備がある場合は別途メール、または、お電話にてご連絡を差し上げる事があります。                                                                                                    | パスワード                                               |                                                                                                    |                    |
| なお、内容に不備がある場合は別途メール、または、お電話にてご連絡を差し上げる事があります。<br>ここをクリック<br>*PDFファイルは一度パソコンた保存してかご取しま来ででくたさい。<br>送信後しばらくすると入力したメールアドレスへ【沖縄県電子申請サービス】到達通知メールが届<br>すのでご確認ください。<br>2-ジM 予定とToDo(N) ツールD ヘルブ(H)<br>Re: (電子申請Jヤーガンジュー×<br>留 図<br>B.7FL2様 0.97 マク1ッワフィルク-<br>へ 検索 <ctrl+k><br/>② 日 未該 ① 2/9 - (14 - 15 - 16 - 16 - 16 - 16 - 16 - 16 - 16</ctrl+k>                                                                                                    | 整理番号とバスワ<br>特にバスワードは                                |                                                                                                    |                    |
| C こ を ク リ ッ ク     ** PDF ファイルは - 度パソコンに保存してから聞くようしてください。                                                                                                    | なお、内容に不備                                            | がある場合は別途メール、または、お電話にてご連絡を差し上げる事があ                                                                                                    | あります。              |
| 一覧へ戻る         PDF ファイルを出力する           ※PDF ファイルは一度パソコンに保存してから聞くよみてしください。           送信後しばらくすると入力したメールアドレスへ【沖縄県電子申請サービス】到達通知メールが届<br>すのでご確認ください。           ジージ(M) 予定とToDo(M) ツール(D) ヘルブ(H)           Re: [電子申請JFヤーガンジュ ×           図 アドレス帳         ⑤ 9グ ~ ⑦ クイックフィルター           Q: 検索 <ctrl+k>           (Q) 供素         〇 付き           (B) 添付あり         68 件           (C) 供有         (D) 金月付き           (D) 件名         (C) 使用           (C) 件名         (C) 差出人           (L) 件編県電子申請サービス]連絡先アドレス確認メール         * denshi-shinsei@s-kantan-mail.bizplat.asp.lgwan.jp</ctrl+k>                                                                                                    |                                                     |                                                                                                    | こをクリック             |
| 送信後しばらくすると入力したメールアドレスへ【沖縄県電子申請サービス】到達通知メールが届<br>すのでご確認ください。<br>2-ジ(M) 予定とToDo(N) ツール① ヘルブ(H)<br>Re: [電子申請JFヤーガンジュ- ×<br>図 アドレス帳 ◎ ダグ ◎ ワイッワフィルター<br>Q 検索 <ctrl+k><br/>Q 日 未該 ☆ スター付き &amp; 知り合い ◎ タグ付き ◎ 添付あり<br/>68 件 Q denshi<br/>※ 10 件名<br/>(沖縄県電子申請サービス]連絡先アドレス確認メール<br/>* denshi-shinsei@s-kantan-mail.bizplat.asp.lgwan.jp 2019/11/14</ctrl+k>                                                                                                    |                                                     | ー覧へ戻る<br>※PDFファイルは一度バソコン <del>に保存してから閉たようて</del> してください。                                                                                                 |                    |
| すのでご確認ください。<br>2-ジ(M) 予定とToDo(M) ツール① ヘルブ(H)<br>Re: [電子申請]チャーガンジュ- ×   一 一 一 一 一 一 一 一 一 一 一 一 一 一 一 一 一 一                                                                                                    | 送信後しばらくする                                           | 。<br>らと入力したメールアドレスへ【沖縄県電子申請サービス】到達通(                                                                                                    | 知メールが届きま           |
| 2-ジ(M) 予定とToDo(N) ツール① ヘルブ(H)<br>Re: [電子申請]チャーガンジュ- ×<br>登 アドレス帳 ◎ タグ ~ ⑦ クイックフィルター<br>Q 検索 <ctrl+k><br/>Q 検索 <ctrl+k><br/>C 口 未読 ☆ スター付き 登 知り合い ◎ タグ付き ① 添付あり<br/>68 件 Q denshi<br/>次り込み対象: 送信者 5<br/>を目 時<br/>公 世 名<br/>☆ □ 件名<br/>☆ □ 件名<br/>☆ □ 件名<br/>☆ □ 件名<br/>☆ □ 件名<br/>☆ □ 件名<br/>☆ □ 件名<br/>☆ □ 件名<br/>☆ □ 件名<br/>☆ □ 件名<br/>☆ □ 件名<br/>☆ □ 件名<br/>☆ □ 件名<br/>☆ □ 件名<br/>☆ □ 件名<br/>☆ □ 件名<br/>☆ □ 件名<br/>☆ □ 件名<br/>☆ □ 件名<br/>☆ □ 件名<br/>☆ □ 件名<br/>☆ □ 件名<br/>☆ □ か確県電子申請サービス]連絡先アドレス確認メール<br/>☆ □ かはの<br/>☆ □ かはの<br/>☆ □ かはの<br/>☆ □ 件名<br/>☆ □ かはの<br/>☆ □ からの<br/>☆ □ 件名<br/>☆ □ からの<br/>☆ □ からの<br/>☆ □ ☆ □ からの<br/>☆ □ からの<br/>☆ □ からの<br/>☆ □ からの<br/>☆ □ からの<br/>☆ □ からの<br/>☆ □ からの<br/>☆ □ からの<br/>☆ □ からの<br/>☆ □ からの<br/>☆ □ からの<br/>☆ □ からの<br/>☆ □ からの<br/>☆ □ からの<br/>☆ □ からの<br/>☆ □ からの<br/>☆ □ からの<br/>☆ □ からの<br/>☆ □ からの<br/>☆ □ からの<br/>☆ □ からの<br/>☆ □ からの<br/>☆ □ からい<br/>☆ □ からの<br/>☆ □ からの<br/>☆</ctrl+k></ctrl+k> | すのでご確認くださ                                           | к.                                                                                                    |                    |
| Ref Le 1 + #h) Y h) 2 - X     Image: Chi + K >       Image: Chi + K >       Image:                                                                                                    | ?ージ(M) 予定とToDo(N) ツール(I) へ<br>Re:【テ子由誌1チャーガンジューン    | ルブ(円)                                                                                                    | —<br>一             |
| へ          日未読         合スター付き         名知り合い         シッグ付き         ① 添付あり           68 件           へ         denshi             と         ★         ①         作名           ☆         【沖縄県電子申請サービス]連絡先アドレス確認メール           参         ※           ☆           ☆           ☆           ☆           ☆           ☆           ☆           ☆           ☆           ☆           ☆           ☆           ☆           ☆           ☆           ☆                ☆                ☆            ☆            ☆            ☆            ☆            ☆           ☆           ☆           ☆           ☆           ☆           ☆           ☆           ☆           ☆         ☆         ☆                                                                                                    | <ul> <li>B. アドレス帳</li> <li>S. タグ ~ マクイック</li> </ul> | マ 検索 <ctrl+k></ctrl+k>                                                                                                    |                    |
|                                                                                                    | ☆ □ 未読 ☆ スター付き &                                    | 知り合い 🛇 タグ付き 🕖 添付あり 68 件 🔍 denshi                                                                                                    |                    |
| <ul> <li>★ ①</li> <li>件名</li> <li>☆</li> <li>【沖縄県電子申請サービス】連絡先アドレス確認メール</li> <li>* denshi-shinsei@s-kantan-mail.bizplat.asp.lgwan.jp</li> <li>2019/11/14</li> </ul>                                                                                                    |                                                     | \$                                                                                                    | 校り込み対象: 送信者 受信者    |
| ☆ 【沖縄県電子申請サービス】連絡先アドレス確認メール ● denshi-shinsei@s-kantan-mail.bizplat.asp.lgwan.jp 2019/11/14                                                                                                    | と★ 🛛 件名                                             | ∞ 差出人                                                                                                    | 送信日時               |
| ☆ 【索子由語】由込が届きました(チャーガンジューおきなわ広接団 活動部生典・活動予定事【サークル団 。 danchi-chingai@e-bantan_mail hizalat aca lawan in 2010/11/14                                                                                                    | ☆ 【沖縄県電子申請サ−ビス】<br>☆ 【愛子由誌1曲はが居きまし                  | 連絡先アドレス確認メール edenshi-shinsei@s-kantan-mail.bizplat.asp.lgwan.jp<br>た(チャーガンジューおきなわ応接団 活動設告曲・活動予定車「サークル団 denshi-shinsei@s-kantan-mail.bizplat.asp.lgwan.jp | 2019/11/14 13:23   |